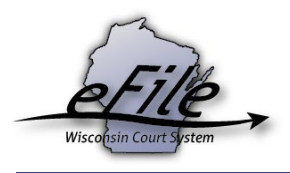

## eFiling a Temporary Restraining Order

Petitions for Temporary Restraining Orders can be electronically filed for the class codes listed below for Civil (CV) and Juvenile Injunction (JI) cases. Additionally, Milwaukee County also allows eFilers to file these petitions as Family (FA) cases for all class codes below except for 30713.

- 30709 Domestic Abuse
- 30710 Child Abuse
- 30711 Harassment
- 30712 Combine Act/Domestic Abuse
- 30713 Individual at Risk TRO or Injunction
- 1. Visit the eFiling website at <u>http://efiling.wicourts.gov</u>. Enter your eCourts user name and password, and select the **Log in** button.

| Wisconsin circuit court eFiling                                                                                                    |
|----------------------------------------------------------------------------------------------------|
|                                                                                                    |
| The Wisconsin Supreme Court has unanimously approved a gradual transition to mandatory electronic filing in the circuit courts. The new eFiling rule is enacted as Wis. Stat. § 801.18 and is posted on the court eFiling website.                                                                                                    |
| The new rule is effective on July 1, 2016. eFiling is currently mandatory for civil, small claims, family, paternity, criminal, and probate case types. Guardianships, civil commitments, judgments, and liens will be mandatory starting on September 1, 2018. View where voluntary eFiling has been enabled for guardianships, civil commitments, judgments, and liens. eFiling for other case types will become available later. |
| To be notified when new counties or case types are enabled and of other important eFiling updates, follow @CCAP_Wisconsin on Twitter.                                                                                                    |
| Current list of counties and case types enabled for eFiling                                                                                                    |
| User name:                                                                                                    |
| Password:                                                                                                    |
| Log in                                                                                                    |

2. Select the File a new case link from the bottom-left menu or new filing from the main navigation.

| Wisconsin circuit court eFiling                                                                                                    |                                             |                                  |
|----------------------------------------------------------------------------------------------------|---------------------------------------------|----------------------------------|
| new filing in progress my cases opt in notifications non-party filing support                                                                                                    | ☑ ready to file                             | ≗ David Smith <del>√</del>       |
|                                                                                                    |                                             |                                  |
| Welcome to the Wisconsin circuit court electronic filing system                                                                                                    |                                             |                                  |
| The Wisconsin Supreme Court has unanimously approved a gradual transition to mandatory electronic filing in the circuit courts. The new eFiling ro 801.18 and is posted on the court eFiling website.                                                                                                    | le is enacted as W                          | /is. Stat. §                     |
| The new rule is effective on July 1, 2016. eFiling is currently mandatory for civil, small claims, family, paternity, criminal, and probate case types. Go<br>judgments, and liens will be mandatory starting on September 1, 2018. (View <u>where voluntary eFiling has been enabled</u> for guardianships, civil con<br>eFiling for other case types will become available later. | uardianships, civil c<br>nmitments, judgmer | commitments,<br>nts, and liens.) |
| To be notified when new counties or case types are enabled and of other important eFiling updates, follow @CCAP_Wisconsin on Twitter.                                                                                                    |                                             |                                  |
| File a new case<br>In progress                                                                                                    |                                             |                                  |

3. On the **New filing** page, fill in all fields below and select the **Continue** button:

- a. Select the county in which you plan to file
- b. Select the appropriate temporary restraining order/injunction class code. Typing part of the description into the dropdown will help to narrow down your selection.
- c. Select your Email address if it does not default in.
- d. Answer the question "Does this filing involve a child victim with a pending CHIPS action or is the respondent a child?" when filing class codes 30710 and 30711.

| 1                     | Nisco       | onsin c                  | ircuit        | court      | t eFilino       | 9                |           |            |                                     |
|-----------------------|-------------|--------------------------|---------------|------------|-----------------|------------------|-----------|------------|-------------------------------------|
|                       | new filing  | in progress              | my cases      | opt in     | notifications   | non-party filing | support   | ⊠ ready to | o file   ≜ David Smith <del>▼</del> |
| Case in               | formation   |                          |               | Parties    |                 |                  | Documents | Review     | ,                                   |
| New filing            | J           |                          |               |            |                 |                  |           |            |                                     |
| Read the eFiling a ne | w case use  | <u>r guide</u> for infor | mation on ho  | w to eFile | a new case.     |                  |           |            |                                     |
| County                |             |                          |               |            |                 |                  |           |            |                                     |
| Jefferson             |             |                          | × •           |            |                 |                  |           |            |                                     |
| Class code            |             |                          |               |            |                 |                  |           |            |                                     |
| 30710 - Temporary     | Restraining | Order - Child A          | Abuse Restrai | ning Orde  | r × •           |                  |           |            |                                     |
| Email address         |             |                          |               |            |                 |                  |           |            |                                     |
| Select an option      |             |                          |               |            | ~               |                  |           |            |                                     |
| Does this filing invo | lve a child | victim with a p          | ending CHII   | S action   | or is the respo | ndent a child?   |           |            |                                     |
| Continue              |             |                          |               |            |                 |                  |           |            |                                     |

4. If you are filing a Petition for Temporary Restraining Order in Milwaukee County, you may need to file the new case filing using a Family class code (only available for class codes 30709 through 30712). Example highlighted below (the first class code 30709 creates a CV case if the TRO is granted; the second class code 30709-Family creates an FA case if the TRO is granted).

| New filing                                                                      |             |
|---------------------------------------------------------------------------------|-------------|
| Read the <u>eFiling a new case user guide</u> for information on how to eFile a | a new case. |
| County                                                                          |             |
| Milwaukee × 🔻                                                                   |             |
| Class code                                                                      | _           |
| 307                                                                             | <b>^</b>    |
| 30709 - Temporary Restraining Order - Domestic Abuse-Temp Rest<br>Order         | •           |
| 30709 - Family - Domestic Abuse-Temp Rest Order                                 |             |
| 30710 - Temporary Restraining Order - Child Abuse Restraining Order             |             |
| 30710 - Family - Child Abuse Restraining Order                                  |             |
| 30711 - Temporary Restraining Order - Harassment Restraining Order              | -           |

5. The **Parties** list page is displayed. Select the **Add party** button to add parties.

|                      | Wisco       | onsin c     | ircuit o | cour    | t eFiling     | 3                |           |         |               |                            |
|----------------------|-------------|-------------|----------|---------|---------------|------------------|-----------|---------|---------------|----------------------------|
|                      | new filing  | in progress | my cases | opt in  | notifications | non-party filing | support   |         | ready to file | ≗ David Smith <del>▼</del> |
| Case                 | information |             |          | Parties |               |                  | Documents |         | Review        |                            |
| Parties<br>Add party |             |             |          |         |               |                  |           |         |               |                            |
| Party type           |             |             | Name     |         |               | Attorney         |           | Actions |               |                            |
| This filing has no   | parties     |             |          |         |               |                  |           |         |               |                            |
| Previous             | Continue    |             |          |         |               |                  |           |         |               |                            |

6. At least one Petitioner and one Respondent party is required on all temporary restraining order new case filings. A Child party is also required for Child Abuse Restraining Order (30710). Required fields on the **New party** page are marked. If you are an attorney filing the new case, you must add yourself to represent at least one of the petitioner or child parties using the **Add attorney** button.

| New party                      |                                       |                                       |                  |     |
|--------------------------------|---------------------------------------|---------------------------------------|------------------|-----|
| Party last name and business i | name are limited to 60 characters. Th | e name entered does not need to matcl | the complaint.   |     |
| Party type                     |                                       |                                       |                  |     |
| Child                          | × 👻 💿 Person                          | Business                              |                  |     |
| First name                     | Middle name                           | Last name                             | Suffix           |     |
|                                |                                       | Required                              |                  |     |
| Address 1                      |                                       | Address 2                             |                  |     |
|                                |                                       |                                       |                  |     |
| ZIP                            | City                                  | State                                 | Country          | -   |
|                                |                                       |                                       | Select an option | · · |
| Phone number                   |                                       |                                       |                  |     |
|                                |                                       |                                       |                  |     |
| Date of birth                  | _                                     |                                       |                  |     |
| MM-DD-YYYY                     | <b>#</b>                              |                                       |                  |     |
| Sex                            |                                       |                                       |                  |     |
| Select an option               | <b>v</b>                              |                                       |                  |     |
| Other name(s) for this party ( | 0                                     |                                       |                  |     |
| Add other name                 |                                       |                                       |                  |     |
| Party attorney(s)              |                                       |                                       |                  |     |
| Add attorney                   |                                       |                                       |                  |     |
| Is an interpreter needed?      |                                       |                                       |                  |     |
| 🔵 Yes 💿 No                     |                                       |                                       |                  |     |

7. When adding the **Respondent** party, additional demographic information, which may be needed by the Court and Sheriff, is required. For many required demographic fields, "unknown" is an acceptable response.

| MM-DD-YYYY       Image: Constraint of the second second seco |
|----------------------------------------------------------------------------------------------------|
| Sex     Race       Required. Select an option     Required. Select a       Approximate, if unknown-<br>leight     Height     Weight       leight     Height     Require       reduirei     Requirei     Requirei       lair color     Eye color       Required. Select a     Requirei       Required. Select a     Requirei       Required. Select a     Requirei                                                                                                    |
| Required. Select an option <ul> <li>Required. Select a</li> <li>Reproximate, if unknown</li> <li>Height</li> <li>Height</li> <li>inches</li> <li>Requirei</li> <li>Requirei</li> <li>Requirei</li> </ul> Hair color         Eye color           Required. Select a           Required. Select a           Respondent's distinguishing features (such as scars, marks or tattoos)                                                                                                    |
| Approximate, if unknown         Height       Height         feet       inches         Requirei       Requirei         Hair color       Eye color         Required. Select a       Required. Select a         Respondent's distinguishing features (such as scars, marks or tattoos)                                                                                                    |
| Height     Height     Weight       feet     inches     Require       Require     Require     Equire       Hair color     Eye color       Required. Select a     Required. Select a       Respondent's distinguishing features (such as scars, marks or tattoos)                                                                                                    |
| Require       Require         Hair color       Eye color         Required. Select a       Required. Select a         Respondent's distinguishing features (such as scars, marks or tattoos)                                                                                                    |
| Hair color       Eye color         Required. Select a       Required. Select a         Respondent's distinguishing features (such as scars, marks or tattoos)                                                                                                    |
| Required. Select a<br>Respondent's distinguishing features (such as<br>scars, marks or tattoos)                                                                                                    |
| Respondent's distinguishing features (such as scars, marks or tattoos)                                                                                                    |
| scars, marks or tattoos)                                                                                                    |
|                                                                                                    |
|                                                                                                    |
| Please specify Petitioner's relationship(s) to                                                                                                    |
| Respondent                                                                                                    |
| Required. Select an option                                                                                                    |
| Respondent has access to                                                                                                    |
| weapon(s)                                                                                                    |
| Yes No                                                                                                    |
| Weapon(s) were involved in an incident [past or present] involving the petitioner                                                                                                    |
| Yes No                                                                                                    |

8. All parties added will display for review on the **Parties** list page. Use the **Edit** link to make any changes. Select the **Continue** button to upload documents.

| Wise              |                                     |                            |                              |
|-------------------|-------------------------------------|----------------------------|------------------------------|
| new ming          | in progress my cases opr in nouncau | ons non-party ning support | ■ ready to file ▲ David Smit |
| Case information  | Parties                             | Documents                  | Review                       |
| Parties           |                                     |                            |                              |
| Add party         |                                     |                            |                              |
| Party type        | Name                                | Attorney                   | Actions                      |
| Child             | Child Party                         |                            | <u>Edit</u><br><u>Remove</u> |
| Petitioner        | Polly Petitioner                    | David Smith                | <u>Edit</u><br><u>Remove</u> |
| Respondent        | Tester Respondent                   |                            | <u>Edit</u><br><u>Remove</u> |
| Previous Continue |                                     |                            |                              |

9. Select the **Upload documents** button to browse for and choose your Petition for Temporary Restraining Order document. Review the bulleted list to ensure your document is eFiling ready.

| Documents                                                                                                    |
|----------------------------------------------------------------------------------------------------|
| Upload your filing document and additional documents below.                                                                                                    |
| • It is recommended to use .pdf format unless the content of the document will require editing by a court official. Orders or proposed orders may be .docx or .pdf.                                                                                                    |
| • Documents requiring the signature of a court official (circuit court judge, court commissioner, clerk of circuit court, or register in probate) must include a blank 3" top margin on page 1.                                                                                          |
| All documents must have a blank top margin of at least 1/2" on each page to leave room for a system-added header.                                                                                                    |
| Documents must be less than 10 MB in size and standard letter or legal size.                                                                                                    |
| Do not include a signature block.                                                                                                    |
| <ul> <li>For more details on technical requirements for documents see the <u>document requirements</u>.</li> <li>To upload multiple documents, first select a file you want to upload and then press and hold the Ctrl key while selecting each of the other files to upload.</li> </ul> |
| Upload documents                                                                                                    |

10. Select the applicable **Document type** from the dropdown, choosing the type of case initiating document you are filing. Enter a descriptive title in the **Document title** entry field. Select the **Continue button**.

| W                                                                                                    | 'isconsin ci                                                                                                    | ircuit cour           | t eFiling                                                                                                 |                  |                                                  |                |                               |
|----------------------------------------------------------------------------------------------------|----------------------------------------------------------------------------------------------------|-----------------------|----------------------------------------------------------------------------------------------------|------------------|--------------------------------------------------|----------------|-------------------------------|
| nev                                                                                                    | v filing in progress                                                                                                    | my cases opt in       | notifications                                                                                             | non-party filing | support                                          | ■ ready to fil | le 🔺 David Smith <del>-</del> |
|                                                                                                    |                                                                                                    |                       |                                                                                                    |                  |                                                  |                |                               |
| Case informa                                                                                                    | tion                                                                                                    | Parties               |                                                                                                    | Docume           | nts                                              | Review         |                               |
| Documents                                                                                                    | 6                                                                                                    |                       |                                                                                                    |                  |                                                  |                |                               |
| Upload your filing doc                                                                                                    | ument and additional                                                                                                    | l documents below.    |                                                                                                    |                  |                                                  |                |                               |
| <ul> <li>Arts recommended to 1</li> <li>Documents requiring t<br/>margin on page 1.</li> <li>All documents must ha<br/>Documents must be le</li> <li>Do not include a signa</li> <li>For more details on te</li> <li>To upload multiple documents</li> </ul> | the signature of a court of<br>ave a blank top margin o<br>ess than 10 MB in size an<br>ture block.<br>chnical requirements for<br>nents, first select a file y | ou want to upload and | Ige, court commiss<br>a page to leave roo<br>egal size.<br><u>ocument requirem</u><br>I then press and ho | ents.            | uit court, or register in probate<br>ded header. | e) must includ | de a blank 3" top             |
| File name                                                                                                    | Status                                                                                                    | Document type 🛙       | •                                                                                                    | Docu             | ument title                                      | Seal<br>O      | Remove                        |
| CV-412 Petition for<br>TRO - Child<br>abuse.pdf                                                                                                    | Upload complete                                                                                                    | Petition in Juven     | ile Court for Temp.                                                                                       | × 🔻 Petiti       | ion for Juvenile Temporary Re                    | estr:          | <u>Remove</u>                 |
| Previous Continu                                                                                                    | ue                                                                                                    | -                     |                                                                                                    |                  |                                                  |                |                               |

11. On the **Review** page, review the filing for accuracy. Select a **document link** to open and view the uploaded file. Select the **Continue** button when you are ready to proceed.

| Wisco                                                                       | nsin circuit co                                               | ourt eFiling          | g                                            |                             |                               |                          |
|-----------------------------------------------------------------------------|---------------------------------------------------------------|-----------------------|----------------------------------------------|-----------------------------|-------------------------------|--------------------------|
| new filing                                                                  | in progress my cases o                                        | pt in notifications   | non-party filing                             | support                     | er ready to file              | Lavid Smith <del>√</del> |
|                                                                             | •                                                             |                       | •                                            |                             | •                             |                          |
| Case information                                                            | Parties                                                       |                       | Docume                                       | ents                        | Review                        |                          |
| Temporary Restraining Order filing<br>In the interest of Polly Petitioner e | g: Child Abuse Restraining Orde<br>t al vs. Tester Respondent | er (30710)            |                                              |                             |                               |                          |
| Child: Child Party                                                          |                                                               | R                     | Respondent: Teste                            | er Respondent               |                               |                          |
| Petitioner: Polly Petitioner<br>Attorney: David Smith                       |                                                               | C<br>L                | 14567 Baker Street<br>Deonomowoe WI 53<br>JS | 3066                        |                               |                          |
| Documents                                                                   |                                                               |                       |                                              |                             |                               |                          |
| Petition in Juvenile Court for Temp<br>Restraining Order                    | oorary Restraining Order and/or                               | Petition and Motion f | or Injunction Hearir                         | <u>ng (Child Abuse) - F</u> | Petition for Juvenile Tempora | <u>ry.</u>               |
| Notes to Clerk                                                              |                                                               |                       |                                              |                             |                               |                          |
| Please type any notes to the cler                                           | rk here.                                                      | 11                    |                                              |                             |                               |                          |
| Previous Continue                                                           |                                                               |                       |                                              |                             |                               |                          |

**Note:** The *Notes to Clerk* entry field functions like a sticky note on your filing. Anything entered in this box displays to the clerk while processing your filing, but is deleted once your filing is accepted. These notes are not permanently saved to the case.

12. On the **Ready to file** page, select the checkbox next to filing(s) you wish to submit, or select the checkbox next to a county name to submit all filings for that county. Select the **File** button.

|                                                        | new ming                                                                                                    | in progress                                                                                  | my cases                                                | opt in                                            | nouncations                                              | non-party ming              | support                   | la ready to the             | Lavid S          |
|--------------------------------------------------------|----------------------------------------------------------------------------------------------------|----------------------------------------------------------------------------------------------|---------------------------------------------------------|---------------------------------------------------|----------------------------------------------------------|-----------------------------|---------------------------|-----------------------------|------------------|
| Read                                                   | y to file                                                                                                    |                                                                                              |                                                         |                                                   |                                                          |                             |                           |                             |                  |
|                                                        | forson County                                                                                                    | ,                                                                                            |                                                         |                                                   |                                                          |                             |                           |                             |                  |
| e oen                                                  | lerson county                                                                                                    |                                                                                              |                                                         |                                                   |                                                          |                             |                           |                             |                  |
|                                                        |                                                                                                    |                                                                                              |                                                         |                                                   |                                                          |                             |                           |                             |                  |
| 📥 🗹 Te                                                 | emporary Restraining C                                                                                                    | Order filing: Chil                                                                           | d Abuse Rest                                            | raining Or                                        | der (30710)                                              |                             |                           |                             | \$0.00           |
| ➡                                                      | emporary Restraining C<br>the interest of Polly Pe                                                                                                    | Order filing: Chil<br>etitioner et al vs                                                     | d Abuse Rest<br>. Tester Resp                           | raining Oro<br>ondent ( <u>sl</u>                 | der (30710)<br>how parties)                              |                             |                           |                             | \$0.00           |
| Te                                                     | emporary Restraining C<br>the interest of Polly Pe<br>ocuments:                                                                                                    | Order filing: Chil<br>etitioner et al vs                                                     | d Abuse Rest<br>. Tester Resp                           | raining Oro<br>ondent ( <u>sl</u>                 | der (30710)<br>how parties)                              |                             |                           |                             | \$0.00           |
| ♥ Te<br>In<br>Do<br>Pe                                 | emporary Restraining C<br>the interest of Polly Pe<br>ocuments:<br>etition in Juvenile Court                                                                        | Order filing: Chil<br>etitioner et al vs<br>t for Temporary<br>training Order                | d Abuse Rest<br>. Tester Resp<br><u>Restraining C</u>   | raining Oro<br>ondent ( <u>sl</u><br>Order and/o  | der (30710)<br><u>how parties</u> )<br>or Petition and N | Antion for Injunction       | <u>n Hearing (Child A</u> | buse) - Petition for        | \$0.00           |
| Te<br>In<br>Do<br>Pe<br>Ju<br>Ec                       | emporary Restraining C<br>the interest of Polly Pe<br>ocuments:<br>atition in Juvenile Court<br>venile Temporary Rest<br>dit Delete                                 | Order filing: Chil<br>etitioner et al vs<br><u>t for Temporary</u><br>training Order         | d Abuse Rest<br>. Tester Resp<br><u>Restraining C</u>   | raining Ord<br>ondent ( <u>sl</u><br>Order and/d  | der (30710)<br><u>how parties</u> )<br>or Petition and N | 1otion for Injunctio        | <u>n Hearing (Child A</u> | buse) - Petition for        | \$0.00           |
| ♥ Te<br>In<br>Do<br><u>Pe</u><br>Ju<br><u>Ec</u><br>Su | emporary Restraining C<br>the interest of Polly Pe<br>ocuments:<br><u>etition in Juvenile Cour</u><br><u>ivenile Temporary Rest</u><br><u>dit Delete</u><br>ubtotal | Order filing: Chil<br>etitioner et al vs<br><u>t for Temporary</u><br>training Order         | d Abuse Rest<br>. Tester Resp<br>. <u>Restraining C</u> | raining Ord<br>ondent ( <u>s</u> l<br>Order and/d | der (30710)<br><u>how parties</u> )<br>or Petition and N | <u>lotion for Injunctio</u> | <u>n Hearing (Child A</u> | buse) - Petition for        | \$0.00<br>\$0.00 |
| ✓ Te<br>In<br>Do<br>Pe<br>Ju<br>Ec<br>Su               | emporary Restraining C<br>the interest of Polly Pe<br>ocuments:<br>etition in Juvenile Cour<br>ivenile Temporary Rest<br>dit Delete<br>ubtotal                      | Order filing: Chil<br>etitioner et al vs<br><u>t for Temporary</u><br>t <u>raining Order</u> | d Abuse Rest<br>. Tester Resp<br><u>Restraining C</u>   | raining Ord<br>ondent ( <u>s</u> l<br>Order and/d | der (30710)<br><u>how parties</u> )<br>or Petition and N | lotion for Injunctio        | <u>a Hearing (Child A</u> | <u>buse) - Petition for</u> | \$0.00<br>\$0.00 |
| Te<br>In<br>Do<br>Pe<br>Ju<br>Ec<br>Su                 | emporary Restraining C<br>the interest of Polly Pe<br>ocuments:<br>etition in Juvenile Court<br>ivenile Temporary Rest<br>dit Delete<br>ubtotal                     | Order filing: Chil<br>etitioner et al vs<br><u>t for Temporary</u><br>t <u>raining Order</u> | d Abuse Rest<br>. Tester Resp<br><u>Restraining C</u>   | raining Ord<br>ondent ( <u>s</u> l<br>Order and/d | der (30710)<br><u>how parties</u> )<br>or Petition and N | lotion for Injunction       | <u>n Hearing (Child A</u> | <u>buse) - Petition for</u> | \$0.00<br>\$0.00 |

13. The **Filings submitted** page confirms that your filing has been submitted successfully to the court.

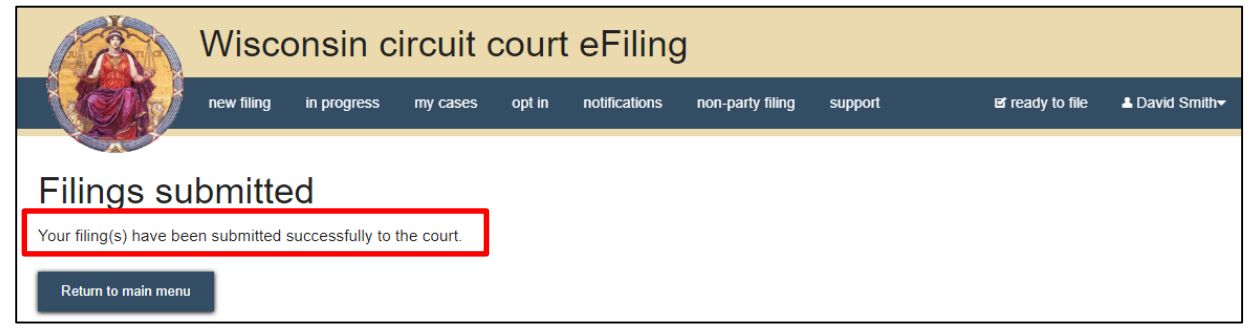

- 14. Once submitted to the court, the clerk will send the petition for your new case filing to a court official to review and make a ruling. When the ruling is made, the clerk will finish processing your new case filing:
  - a. If your petition is granted or granted without a filing fee, a new case will be created and a temporary restraining order will be generated with the Injunction Hearing set. An email notification will be delivered to you giving you electronic access to both your petition and the order that was generated on the **My cases** page of the eFiling website.
  - b. If your petition is granted with a filing fee (class code 30711 Harassment), a temporary restraining order will be generated with the Injunction Hearing set but a new case will not be created. An email notification will be delivered to you informing you that your Temporary Restraining Order Petition has been granted but a filing fee is due. The email will also let you know the timeframe for you to visit the courthouse and pay the fee in order to open your case.
  - c. If your petition is denied, an email notification will be delivered to you with the reason for the denial. You may still visit the courthouse to request an injunction hearing.